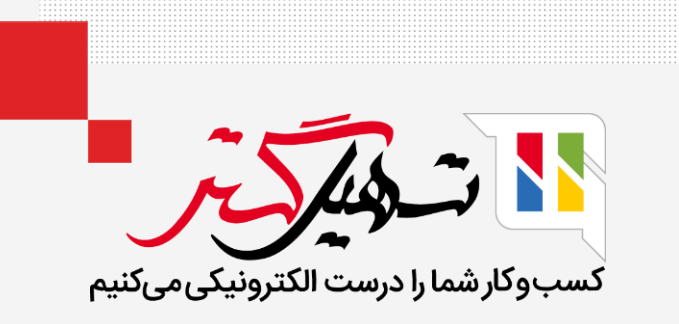

طرح کمیسیون در سازمان یار

قدرت گرفته از Odoo ERP

www.**nashil**Gostar.com

# مقدمه

- Odoo CRM، مدیریت ارتباط با مشتری، راهحل تکنولوژیکی است که عمدتاً بر روابط تجاری متمرکز است.
- این ابزار نرمافزاری پویا برای نظارت بر تمامی روابط و تعاملات سازمان شما با انواع مشتریان توسعه یافته است.

مشتریان فعلی و مشتریان آینده را میتوان با نرمافزار به خوبی مدیریت و نظارت کرد. Odoo CRM به عنوان یکی از

● ماژولهای برجسته در Odoo ERP در نظر گرفته میشود که میتواند بدون در نظر گرفتن اندازه کسب و کار برای همه انواع مشاغل اعمال شود.

برنامههای کمیسیون را میتوان بسته به عملکرد و سطح شریک مشتریان ایجاد و به آنها اختصاص داد.

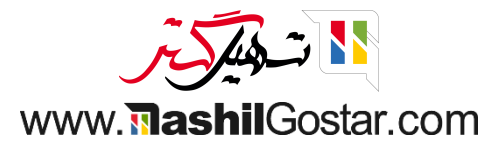

• به ماژول برنامهها بروید و پورسانت نمایندگان فروش برای اشتراک را نصب کنید.

| اینانهای       اینانهای       اینانهای <t< th=""><th></th><th></th><th></th></t<> |                                                                                                    |   |                                                                                                    |
|----------------------------------------------------------------------------------------------------|----------------------------------------------------------------------------------------------------|---|----------------------------------------------------------------------------------------------------|
|                                                                                                    | الفرونة يورسانك × إجسنجو                                                                                                    |   | برنامهها                                                                                                    |
| دىلەلەلەلەلەلەلەلەلەلەلەلەلەلەلەلەلەلەلە                                                                                                    | ۲ فیلترها گروهبندی بر مبنای ★ علاقهمندیها ۲                                                                                                   |   |                                                                                                    |
|                                                                                                    | یورسانت نمایندگان فروش برای اشتراک<br>ییکریندی پورسانت نمایندگان فروش بر فروش اشتراک<br>تا تعاریبای<br>الالالالالالالالالالالالالالالالالالال | 1 | <ul> <li>دستهبندیها</li> <li>همه</li> <li>فروش</li> <li>حسابداری</li> <li>تولید</li> <li>تولید</li> <li>بازاریابی</li> <li>منابع انسانی</li> <li>کارآیی</li> <li>سفارشیسازی</li> <li>دیدtomize</li> </ul> |

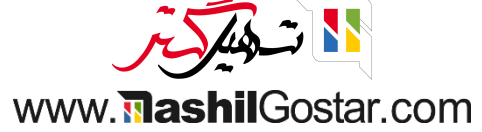

## از ماژول CRM به پیکربندی > طرحهای پورسانت بروید.

|                                                                                                    | 💴 💽 شرکت من (تهران) 🗙 🍘 علیرضا غضنفری                                              | ₽ <b>Ω</b> 0                                                                                                    | پیکربندی                                                                                                    | گزارش                                                                      | 🗰 مدیریت ارتباط با مشتریان فروش                                        |
|----------------------------------------------------------------------------------------------------|------------------------------------------------------------------------------------|----------------------------------------------------------------------------------------------------|----------------------------------------------------------------------------------------------------|----------------------------------------------------------------------------|------------------------------------------------------------------------|
| جيد بالد في المراب المحدث المراب المراب <p< td=""><td>♀<br/>◎ ♀ ◣ ▦ ﺶ ☰ ┏</td><td>▼ فرصتهای من × جستجو ♦ غیلترها \$ گروهبندی بر مبنای ★ علاقهمندیها</td><td>تنظیمات<br/>تیمهای فروش<br/>انواع فعالیتها</td><td></td><td>داشبورد فرصتها<br/>جدید ایجاد سرنخ</td></p<> | ♀<br>◎ ♀ ◣ ▦ ﺶ ☰ ┏                                                                 | ▼ فرصتهای من × جستجو ♦ غیلترها \$ گروهبندی بر مبنای ★ علاقهمندیها                                                                                                    | تنظیمات<br>تیمهای فروش<br>انواع فعالیتها                                                                                                    |                                                                            | داشبورد فرصتها<br>جدید ایجاد سرنخ                                      |
| https://sazmanuar16.tashilapstar.com/weht/manu_id=1000&action=1551                                                                                                    | رهگیری + برده<br>فروش میله<br>۸۰,۰۰۰,۰۰۰<br>۱۵<br>۲۰<br>۲۰<br>۲۰<br>۲۰<br>۲۰<br>۲۰ | <ul> <li>ب پیشنهاد</li> <li>ب پیشنهاد</li> <li>براحل ما</li> <li>براحل ما</li> <li>مالاعات مدن</li> <li>مالاعات مدن</li> </ul> | داشبورد فرصتها<br>برچسبها<br>دلایل باخت<br>سطح طرفهمکار<br>فعالیتهای طرفهمکار<br>ایجاد سرنخ<br>درخواستهای تولید سرنخ<br>مان<br>ع<br>در مورد خدمات<br>ول<br>در مورد خدمات<br>ول | تایید ش<br>راه حل ه<br>ه طرح<br>تشک رر<br>قیمت ه<br>ه محصو<br>تشک (<br>۲ ☆ | • جديد + • محميل • محميل • محميل • • • • • • • • • • • • • • • • • • • |

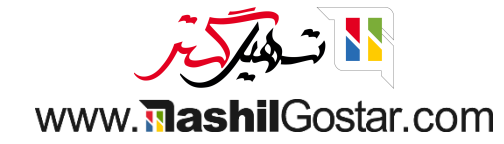

### برای ایجاد طرحهای کمیسیون جدید روی دکمه جدید کلیک کنید.

| 얀 ங شرکت من (تهران) 🗙 🍘 علیرضا غضنفری | <sup>111</sup> 💂 😭 😧                        | 🎬 مدیریت ارتباط با مشتریان فروش گزارش پیکربندی |
|---------------------------------------|---------------------------------------------|------------------------------------------------|
| ٩                                     | نستجو                                       | طرحهای پورسانت                                 |
|                                       | ۲ فیلترها 📚 گروهبندی بر مبنای 🚖 علاقهمندیها | جديد 🔸                                         |
| <b>→</b><br>+                         | خريد محصول پيشفرض                           | ئام                                            |
|                                       |                                             |                                                |
|                                       |                                             |                                                |
|                                       |                                             |                                                |

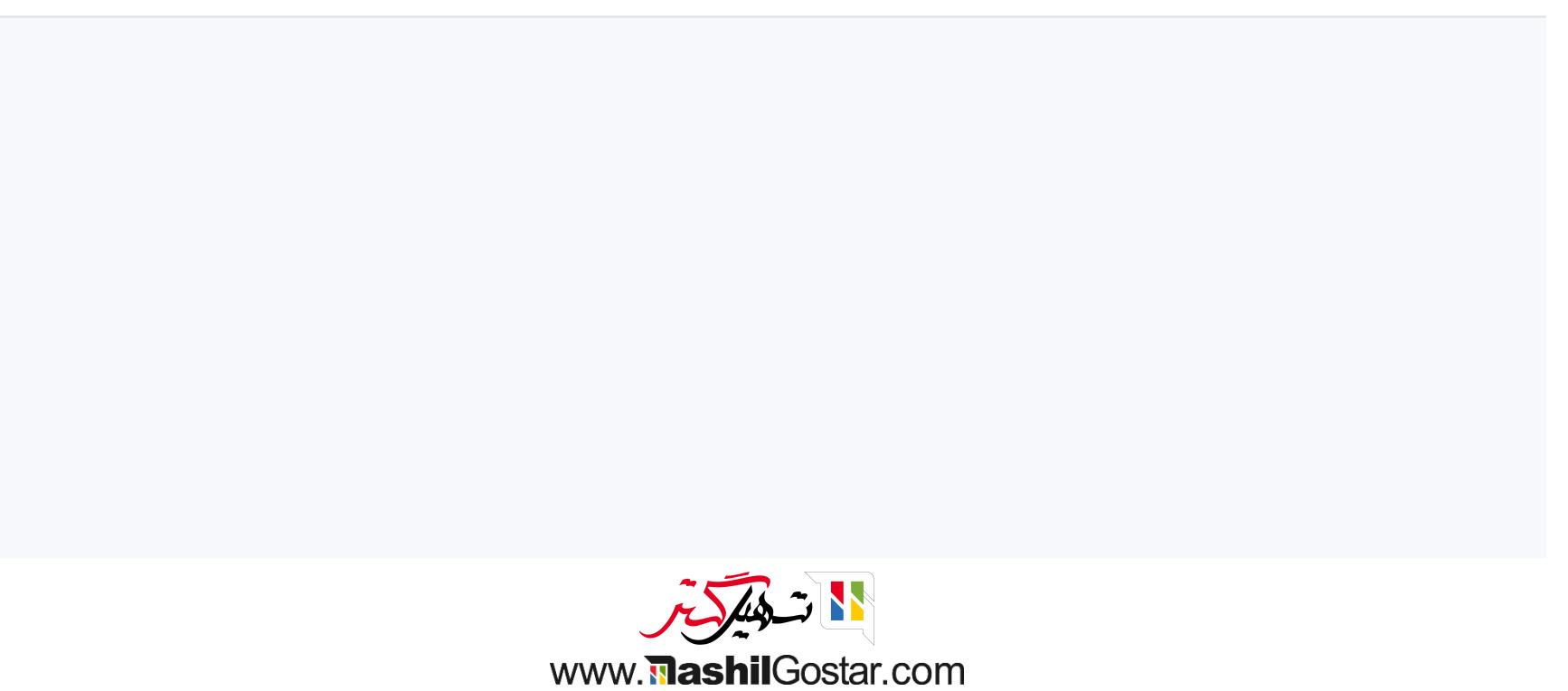

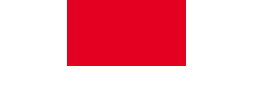

 نام کمیسیون را ارائه دهید، برای خط قوانین دسته محصول، محصول، نرخ پورسانت را اضافه کنید و همچنین میتوانیم با فعال کردن محدود شده حداکثر مقدار پورسانت را مشخص کنیم. تغییرات خود را ذخیره کنید.

| ىا غضنفرى | 👰 عليرض  | <b>X</b> (o) | شرکت من (تهرا | , <u>k</u> o ini <sup>d</sup> | × î Ø |           |                 | پیکربندی                 | فروش گزارش      | 🖬 مدیریت ارتباط با مشتریان |
|-----------|----------|--------------|---------------|-------------------------------|-------|-----------|-----------------|--------------------------|-----------------|----------------------------|
| جديد      | 🖨 عمل    | ÷            |               |                               |       |           |                 |                          | 5               | طرحهای پورسانت / جدید      |
|           |          |              |               |                               |       |           |                 |                          | دستی            | ذخيره                      |
|           |          |              |               |                               |       |           |                 |                          | پورسانت ۲۰٪     | نام                        |
|           |          |              |               |                               |       |           |                 |                          | پورسانت         | خريد محصول پيشفرض          |
|           |          |              |               |                               |       |           |                 |                          | شرکت من (تبریز) | شرکت                       |
|           |          |              |               |                               |       |           |                 |                          |                 | قوانين                     |
|           |          | حداکثر پ     | محد ^         | نرخ                           |       | ليست قيمت | قالب سفارش فروش | محصول                    |                 | دستەبندى محصول             |
|           | <b>逾</b> | 25,000.00    | ~             | 20.00                         |       |           |                 | [CONS_0002] قلم سادہ<br> |                 | ممه                        |
|           |          |              |               |                               |       |           |                 |                          |                 | افزودن سطر                 |
|           |          |              |               |                               |       |           |                 |                          |                 |                            |
|           |          |              |               |                               |       |           |                 |                          |                 |                            |
|           |          |              |               |                               |       |           |                 |                          |                 |                            |
|           |          |              |               |                               |       |           |                 |                          |                 |                            |

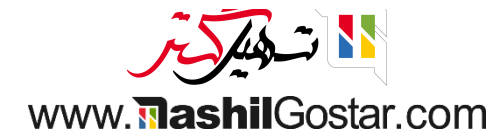

### • اکنون به پیکربندی > سطح طرف همکار بروید.

| ا غضنفری | 🗲        | 🔿 ۴ شرکت من (تهران) 🕻       | · · · · · · · · · · · · · · · · · · · |              |           |                  | پیکربندی                            | فروش گزارش              | یت ارتباط با مشتریان    | 📰 مديرب |
|----------|----------|-----------------------------|---------------------------------------|--------------|-----------|------------------|-------------------------------------|-------------------------|-------------------------|---------|
| جديد     | < > 1/   | 🕸 عمل ۱                     |                                       |              |           |                  | تنظیمات<br>ترمهای فروش              | ٪۲۰                     | ں پورسانت / پورسانت     | طرحهاء  |
|          |          |                             |                                       |              |           |                  | انواع فعالیتها                      |                         | , ile                   |         |
|          |          |                             |                                       |              |           |                  | داشبورد فرصتها<br>برچسبها           | پورسانت ۲۰۱۸<br>پورسانت | ەم<br>خريد محصول پيشفرض |         |
|          |          |                             |                                       |              |           |                  | دلایل باخت<br>نمایندگان فروش        | شرکت من (تبریز)         | شرکت                    |         |
|          |          |                             |                                       |              |           |                  | سطح طرفهمکار<br>فعالیتهای طرفهمکار  | ]                       | قوانين                  |         |
|          | <u> </u> | حداکثر پورسانت<br>۲۵٬۰۰۰.۰۰ | محدود شده                             | نرخ<br>۲۰.۰۰ | ليست فيمت | ے سفارش فروش<br> | طرحهای پورسانت                      | محص<br>[۲۰۰۰]           | دستەبندى محصول<br>🖨 ھمە | ÷       |
|          |          |                             |                                       |              |           |                  | ایجاد سرنخ<br>درخواستهای تولید سرنخ |                         | افزودن سطر              |         |
|          |          |                             |                                       |              |           |                  |                                     |                         |                         |         |
|          |          |                             |                                       |              |           |                  |                                     |                         |                         |         |
|          |          |                             |                                       |              |           |                  |                                     |                         |                         |         |

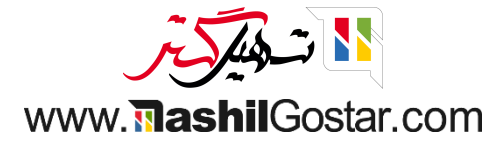

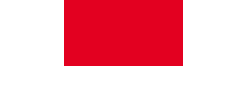

● اکنون میتوانیم وزن سطح، توالی و طرح پورسانت پیشفرض را مشخص کنیم. مطمئن شوید که سطح در حالت فعال است.

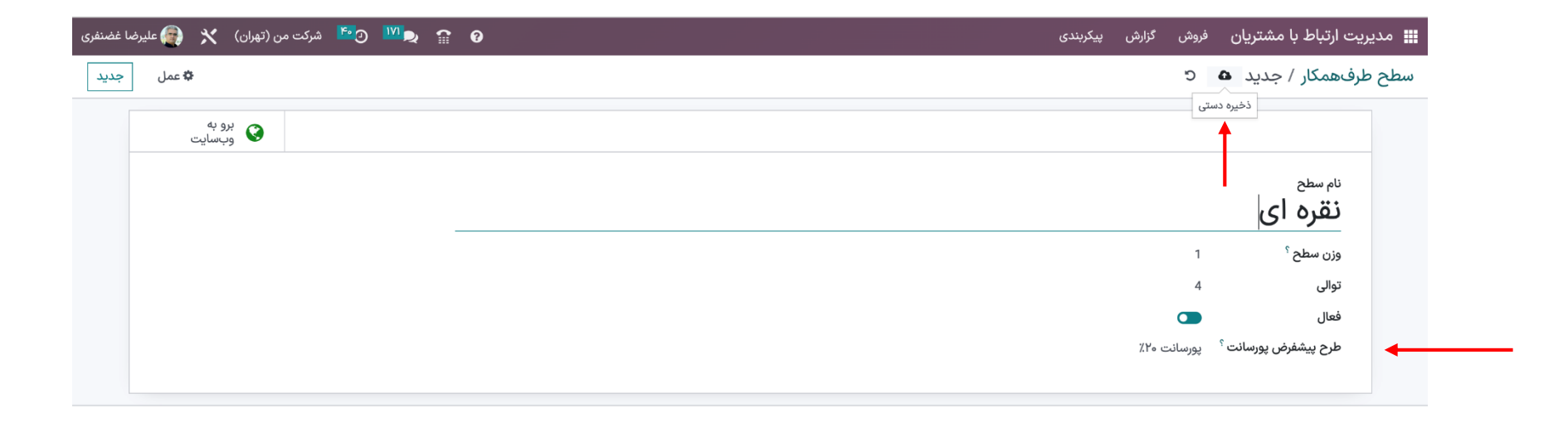

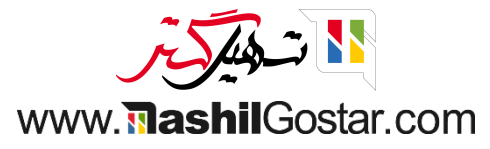

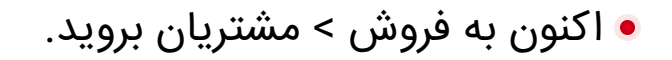

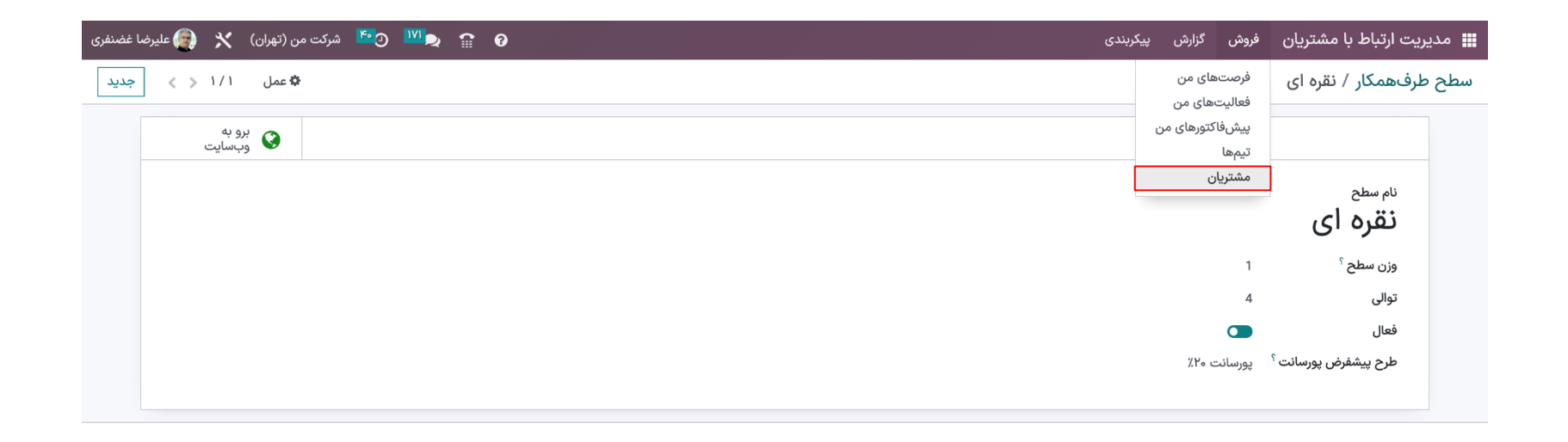

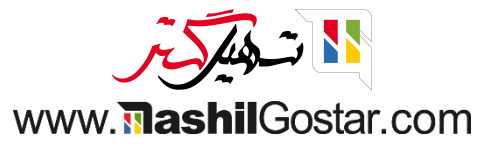

• از فرم مشتری در برگه تخصیص طرف همکار میتوانیم سطح طرف همکار را مشخص کنیم تا طرح پورسانت بهطور خودکار بهروز شود. شما همچنین میتوانید جزئیات دیگری را بعد از آن ذخیره مشخص کنید.

| ا غضنفری | 🗑 عليرض | *    | شرکت من (تهران) | <mark>د ،،</mark> | î    | 0           |            |                |            |         |     |                 |                 | پیکربندی | گزارش      | فروش       | نتريان             | ت ارتباط با مش | 📰 مديرين |
|----------|---------|------|-----------------|-------------------|------|-------------|------------|----------------|------------|---------|-----|-----------------|-----------------|----------|------------|------------|--------------------|----------------|----------|
| جديد     | < >     | ۸۰/۵ | 🗱 عمل           |                   |      |             |            |                |            |         |     |                 |                 |          |            |            | ວ 🕰                | / اصیل نگار    | مشتريان  |
|          |         |      |                 |                   |      |             | 03         | 1 3320 4745    |            | تلفن    |     |                 | ا مغار          |          | I]         | Z (        | حيبن               |                |          |
|          |         |      |                 |                   |      |             |            |                | ل          | موباي   |     |                 | اصفهان          | Ŭ        | الست       | 00         | ايران              |                |          |
|          |         |      |                 |                   |      |             | info       | @corner.com    | L.         | ايميز   |     |                 |                 |          | BE047      | 7472701    | ؟ مثال:            | شناسه مالیاتی  |          |
|          |         |      |                 |                   | htt  | :ps://www.  | .tashilgos | مثال: tar.com  | ايت        | وبس     |     |                 |                 |          |            |            |                    | کد ملی         |          |
|          |         |      |                 |                   |      |             |            | مثال: آقای     |            | عنوار   |     |                 |                 |          |            |            |                    |                |          |
|          |         |      |                 |                   | وره، | رایپی، مشار | "B2B"، وی  | به عنوان مثال، | ببها       | برچس    |     |                 |                 |          |            |            |                    |                |          |
|          |         |      |                 |                   |      |             |            |                |            | ىضويت   | . ع | تخصيص طرف همكار | یادداشتهای شخصی | حسابدارى | د و فروش   | با خريد    | س و آدرسه          | اطلاعات تماه   |          |
|          |         |      |                 |                   |      |             |            |                | ی طرفهمکار | بازبينر |     |                 |                 |          |            |            | بمكار              | فعالسازى طرفه  |          |
|          |         |      |                 |                   |      |             |            |                | ن بازبینی  | آخرير   | •   |                 |                 |          |            |            | <b>کار</b> نقرہ ای | سطح طرفهمك     |          |
|          |         |      |                 |                   |      |             |            | بهمكار         | ی بعدی طرف | بازبين  |     |                 |                 |          |            | ت ۲۰٪      | پورسانہ            | طرح پورسانت    |          |
|          |         |      |                 |                   |      |             |            |                | مشاركت     | تاريخ   |     |                 |                 |          |            |            |                    | فعالسازى       |          |
|          |         |      |                 |                   |      |             |            |                |            |         |     |                 |                 |          |            |            | 1                  | وزن سطح `      |          |
|          |         |      |                 |                   |      |             |            |                |            |         |     |                 |                 |          |            |            | ىرافيايى           | موقعیت یابی جغ |          |
|          |         |      |                 |                   |      |             |            |                |            |         |     |                 |                 | 0.0      | ى: 000000  | ں جغرافیای | یایی عرض           | موقعيت جغراف   |          |
|          |         |      |                 |                   |      |             |            |                |            |         |     |                 |                 | 0.       | 0000000 :ر | جغرافياي   | طول                |                |          |
|          |         |      |                 |                   |      |             |            |                |            |         |     |                 |                 |          | اساس ادرس  | یحاسبه بر  | o 1 <b>0</b> 1     |                |          |
|          |         |      |                 |                   |      |             |            |                |            |         |     |                 |                 |          |            |            |                    |                |          |
|          |         |      |                 |                   |      |             | نبال کردن  | 08 @           |            |         |     |                 |                 |          | فعاليتها   | ی ©        | اشت شخص            | مال پيام يادد  | ارى      |

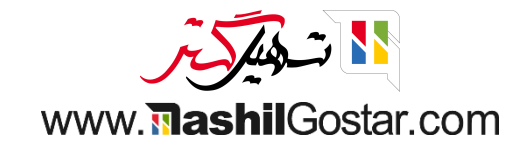

• سپس وارد ماژول فروش شوید تا یک سفارش فروش ایجاد کنید. مشتری خود را اضافه کنید اکنون ارجاع دهنده را اضافه کنید تا بهطور خودکار طرح پورسانت بهروز شود. محصول را اضافه کنید و از بخش کل، مقدار پورسانت ارجاع دهنده برای این سفارش دریافت میکنیم.

| 📾 🗞 🖌 🖌 🖌 دنبال کنز | ۞ فعاليتها | ارسال پیام یادداشت شخصی                            | ۳۷ 🔇 🔪 جدید                                 | 🖨 چاپ 🏟 عمل ۱/۱                                            |                 |                                 |                |               | 5 <b>&amp;</b> So                      | شفاکتور / ۷۷۰۰            |
|---------------------|------------|----------------------------------------------------|---------------------------------------------|------------------------------------------------------------|-----------------|---------------------------------|----------------|---------------|----------------------------------------|---------------------------|
|                     | امروز      |                                                    | ال شده 🔪 سفارش فروش                         | پیشفاکتور ارسا                                             |                 |                                 |                |               | لغو                                    | سال با ایمیل تایید        |
|                     |            | علیرضا غضنفری - ۳ دقیقه پیش<br>سفارش فروش ایجاد شد | مشتری<br>کیشنمایش                           |                                                            |                 |                                 |                |               |                                        |                           |
|                     |            |                                                    |                                             |                                                            |                 |                                 |                |               |                                        | SoooVV                    |
|                     |            |                                                    |                                             |                                                            |                 | تاريخ انقضاء                    | ابليو ، ۶۰۷۴۰۹ | جه نه سی اس د | اصیل نگار<br>ایران، ، اصفهان، خیابان · | مشترى                     |
|                     |            |                                                    |                                             | (IRR)                                                      | ليست قيمت عمومى | ليرار<br>ليست قيمت <sup>؟</sup> |                |               | اصیل نگار                              | معرف                      |
|                     |            |                                                    |                                             |                                                            |                 | شرايط پرداخت                    |                |               | پورسانت ۲۰٪                            | طرح پورسانت ؟             |
|                     |            |                                                    |                                             |                                                            |                 |                                 |                |               | اصیل نگار<br>اصبل نگار                 | ادرس فادتور<br>آدرس تحویل |
|                     |            |                                                    |                                             |                                                            |                 |                                 |                |               | ) 0                                    | قالب پیشفاکتور            |
|                     |            |                                                    |                                             |                                                            |                 |                                 | يادداشتها      | اطلاعات دیگر  | محصولات اختيارى                        | آیتمهای سفارش             |
|                     |            |                                                    |                                             | مالياتها                                                   | قيمت واحد       | واحد اندازهگیری                 | اد             | تعد           | توضيح                                  | محصول                     |
|                     |            |                                                    |                                             | (ارزش افزوده فروش ۹%)                                      | 170,000         | واحد                            |                | لم ساده ۱     | ساده [CONS_0007] ق                     | [CONS_0007] قلم           |
|                     |            |                                                    |                                             |                                                            |                 |                                 |                |               |                                        |                           |
|                     |            |                                                    | افزودن ارسال                                | کد کوپن پیشنهادهای ویژه                                    |                 |                                 |                |               |                                        |                           |
|                     |            |                                                    | ۱۲۵,۵۰۵ ریال<br>۱۰٫۸۰۰ ریال<br>۱۳۰٫۸۰۰ ریال | مبلغ قبل از احتساب مالیات:<br>ارزش افزوده (۹%):<br>جمع کل: |                 |                                 | https://       | /sazmanyar\۶  | tashilgostar.com/tern                  | شرایط و ضوابط: ۱۶         |
|                     |            |                                                    | ۱۲ ریال (۱۰۰%)                              | حاشیه سود: ههه،                                            |                 |                                 |                |               |                                        |                           |
|                     |            |                                                    | ۲۴٫۰۰۰ ریال                                 | پورسانت معرف:                                              |                 |                                 |                |               |                                        |                           |
|                     |            |                                                    |                                             | 2 77 ~]                                                    |                 |                                 |                |               |                                        |                           |
|                     |            |                                                    |                                             |                                                            |                 |                                 |                |               |                                        |                           |

اکنون پس از تأیید پیشفاکتور سفارش، فاکتوری را برای سفارش فروش ایجاد کنید.

| 🚱 😭 💇 🖄 شرکت من (تهران) 🗙 🍘 علیرضا غضنفری                                                                                                    |                                                                                                    | 🇰 فروش سفارش.ها صدور فاکتور محصولات گزارش پیکربندی                                                                                                    |
|----------------------------------------------------------------------------------------------------|----------------------------------------------------------------------------------------------------|----------------------------------------------------------------------------------------------------|
| د ارسال پیام یادداشت شخصی 💿 فعالیتها 🖉 📎 2 🗸 🗸 دنبال کنندگان                                                                                                    | چاپ ¢عمل ۱/۱ < > جد                                                                                                    | پیشفاکتور / ۵۰۰۰۷۷ / فاکتو/۳۴٬۰۰۰ ۱۴۰                                                                                                    |
| امروز                                                                                                    | پیشنویس ارسال                                                                                                    | ارسال و چاپ پیشنمایش افزودن برگ بستانکار تغییر به پیشنویس                                                                                                    |
| امروز<br>ه پرداخت نشده ب در مرحله پرداخت (وضعیت پرداخت)<br>ه پیش نفری - آلنون<br>۱ - ب فاکتور معتبر شد<br>پیش نویس ب ارسال شده (وضعیت)<br>ه چیچ کدام ب فاکتور ۲۴/۵۰۰ (شماره ارجاع پرداخت)<br>ه چیچ کدام ب فاکتور ۲۴/۵۰۰ (قساره ارجاع پرداخت)<br>ه پیش فضنفری - آلنون<br>ه پیش فاضنفری - آلنون | تاریخ فاکتور ۲۰۰٬۰۰۰ تاریخ فاکتور ۲۰۰٬۰۰۰ تاریخ فاکتور ۲۰۰٬۰۰۰ توریخ فاکتور ۲۰۰٬۰۰۰ تاریخ فاکتور ۲۰۰٬۰۰۰ تاریخ فاکتورهای ۲۰۱٬۰۰۰ تاریخ سررسید ۱۹۵۵/۱۹۵۵ دفتر روزنامه فاکتورهای مشتری در ۱۳۳<br>تعداد واحد اندازهگیری قیمت مالیاتها جمع جزء ۲۰۰۰ (رزش افزوده فروش ۲۰۰۰ ریال ۲۰۰۰،۰۰۰ ا | فاکتور مشتری<br>فاکتور مشتری<br>فاکتور مشتری<br>مشتری اصل نگار<br>آدرس تحویل <sup>؟</sup> اصیل نگار<br>آدرس تحویل <sup>؟</sup> اصیل نگار<br>سطرهای فاکتور آیتمهای دفتر روزنامه اطلاعات دیگر<br>محصول برچسب حساب تحلیلی<br>قلم ساده [۲۰۰۲] قادها ۲۰۰۶ فروش محصول<br>قلم ساده |
|                                                                                                    | مبلغ قبل از احتساب مالیات: میلغ میل از احتساب مالیات: اریل<br>ارزش افزوده (۶%): م.ه. ریل<br>جمع کل: ۲۳۰٬۸۰۵ ریل<br>پرداخت شده بر اساس<br>۲۰۲۲/۰۷/۲۵                                                                                                    | شرایط و ضوابط: https://sazmanyarl۶.tashilgostar.com/terms                                                                                                    |

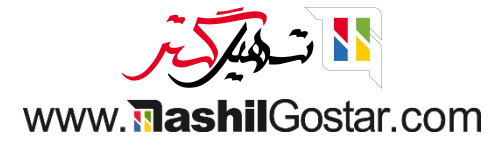

اکنون به ماژول خرید بروید و در اینجا میبینیم که یک پیشفاکتور خرید برای آن ارجاع دهنده ایجاد شده است.

| 🗙 🜘 عليرضا غضنفری  | ىركت من (تهران)        | û <sup>™</sup> ⊘ <sup>™</sup> ⊋ | <b>î</b> 0       |                      |                               |            |                 |                 | گزارش پیکربندی<br>                | فارشها محصولات          | 🗰 خرید س                               |
|--------------------|------------------------|---------------------------------|------------------|----------------------|-------------------------------|------------|-----------------|-----------------|-----------------------------------|-------------------------|----------------------------------------|
| ٩                  |                        |                                 |                  |                      | ستجو                          | ?          |                 |                 |                                   | ۺ؋ٵۘػؾۅڔ                | درخواست پی                             |
| 0 🛍 🖮 🖩 🗗          |                        | Yo / 1-Yo                       |                  | 🖈 علاقەمندىھا        | 🕇 فیلترها 📚 گروهبندی بر مبنای |            |                 |                 |                                   |                         | جديد 📩                                 |
| ۱٬۴۳۰٬۶۵۶٬۵۴۰ ریال | در ۷ روز گذشته         | خریده شده د                     | ۲۵۹٫۱۸۹٫۶۱۶ ریال | انگین ارزش سفارش     | مب                            |            |                 | اا<br>گذشته     | ه<br>در انتظار                    | <b>اه</b><br>برای ارسال | همه<br>درخواستهای<br>پیشنویس<br>فاکتور |
| 0                  | سال شده ۷ روز<br>گذشته | ارە RFQ                         | ۳.۵ روز          | یان انتظار برای خرید | oj                            |            |                 | n               | ۰                                 | ١٥                      | درخواستهای<br>پیشفاکتور<br>من          |
|                    | وضعيت                  | كل                              | جمع              | سند مبدا             | فعاليتها                      | مهلت سفارش | خريدار          | شرکت            | مینکننده                          | شماره ارجاع تأه         |                                        |
| فاكتور             | درخواست پیشة           | 45,150                          | ۱۴۰۲/۰۰۰ ریال    | فاكتو/٣۴             | 0                             | امروز      | 🗿 عليرضا غضنفرى | شرکت من (تھران) | ىيل نگار                          | ol P00070               |                                        |
|                    | سفارش خريد             | ۱۳۰,۸۰۰                         | ريال ،           |                      | 0                             |            | 🗿 عليرضا غضنفرى | شرکت من (تهران) | ىيل نگار                          | ol P00019               |                                        |
|                    | سفارش خريد             | ۴,۳۶۰,۰۰۰                       | ريال ا           |                      | 🗮 ارسال جزئیات حمل و نقل      |            |                 | شرکت من (تهران) | هر چوب                            | ۹۰۰۰۱۸ شر               | ☆ □                                    |
|                    | سفارش خريد             | 45,180,000                      | ريال ،           |                      | 0                             |            |                 | شرکت من (تهران) | هر چوب                            | ۷۱۰۰۰۹ شې               | ☆ □                                    |
|                    | سفارش خريد             | ۵,۰۰۰,۰۰۰                       | ريال ،           |                      | 0                             |            | 🗿 عليرضا غضنفرى | شرکت من (تهران) | رکت ایران مهر آسیا, رامین پورمقدم | ۹۰۰۰۱۶ شر               | ☆ □                                    |
| فاكتور             | درخواست پیشة           | ۴۸,۰۰۰,۰۰۰                      | ريال ا           |                      | 0                             | ديروز      | 🔮 عليرضا غضنفرى | شرکت من (تهران) | و چرم                             | 53 P00010               | ∞ ☆ □                                  |
| فاكتور             | درخواست پیشف           | ۵۰,۰۰۰,۰۰۰                      | ريال ا           |                      | 0                             | ديروز      | 叠 عليرضا غضنفرى | شرکت من (تهران) | هر چوب                            | ۹۱۰۰۰۴ شې               | @ ☆ □                                  |
| فاكتور             | درخواست پیشهٔ          | 80,000,000                      | ريال ،           |                      | 0                             | ديروز      | 🔮 عليرضا غضنفرى | شرکت من (تهران) | هر چوب                            | ۵۰۰۰۱۳ شې               |                                        |
|                    | سفارش خريد             | 100,000,000                     | ريال ،           |                      | 0                             |            | 🗿 عليرضا غضنفرى | شرکت من (تهران) | هر چوب                            | ۹۰۰۰۱۲ شر               | ☆ □                                    |
|                    | سفارش خريد             | ۲۵۰,۵۰۰,۰۰۰                     | ريال ،           |                      | 0                             |            | 🗿 عليرضا غضنفرى | شرکت من (تهران) | وشگاه رفاه                        | ۹۰۰۰۱۱ فر               | ☆ □                                    |
|                    | سفارش خريد             | 1,800,000,000                   | ريال ،           |                      | 0                             |            | 🗿 عليرضا غضنفرى | شرکت من (تهران) | لمان اداری                        | ۵۱۰۰۰۹ مب               | ☆ 🗆                                    |
|                    | سفارش خريد             | ۶۴۶,۵۵۰,۰۰۰                     | ريال ،           |                      | 0                             |            | 🗿 عليرضا غضنفرى | شرکت من (تهران) | هر چوب                            | ۹۰۰۰۰۹ شې               |                                        |
|                    | سفارش خريد             | ۵,۷۴۰                           | ريال ،           |                      | 0                             |            | 👰 عليرضا غضنفرى | شرکت من (تهران) | مک رویال                          | ۹۰۰۰۰۸ تش               | ☆ □                                    |
| فاكتور             | درخواست پیشف           | 122,200,000                     | ريال ،           |                      | 🗮 رقبا را بررسی کنید          | ديروز      | 🗿 عليرضا غضنفرى | شرکت من (تهران) | یک رویال                          | Р₀₀₀₀۷ تش               |                                        |
| فاكتور             | درخواست پیشة           | ١٣٣,۵۰۰,۰۰۰                     | ريال ،           | ی کنید               | 🗮 محصولات اختیاری را بررس     | ديروز      | 🗿 عليرضا غضنفري | شرکت من (تهران) | هر چوب                            | ۹۰۰۰۰۶ شې               | ☆ □                                    |
|                    |                        |                                 |                  |                      |                               |            |                 |                 |                                   |                         |                                        |

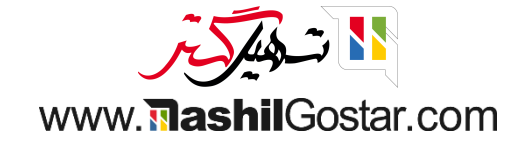

محصول پورسانت با جزئیات فاکتور به عنوان توضیحات به خط خرید اضافه شد. سفارش را تایید کنید.

| ضا غضنفری  | ،) 🗙 👰 علير                              | 💴 💽 🎦 شرکت من (تهران                                       | <sup>VI</sup> P 🔒         |                                  |                 |                      | گزارش پیکربندی                    | محصولات                           | سفارشها                 | 🖬 خرید       |
|------------|------------------------------------------|------------------------------------------------------------|---------------------------|----------------------------------|-----------------|----------------------|-----------------------------------|-----------------------------------|-------------------------|--------------|
| جديد       | < > 1/1                                  | 🖨 چاپ 🗳 عمل                                                |                           |                                  |                 |                      |                                   | P000Y0 / )                        | پيشفاكتو                | درخواست      |
| مفارش خرید | یاکتور ارسال شدہ 🗸 س                     | پیشفاکتور درخواست پیشف                                     | درخواست                   |                                  |                 | ل لغو                | نور تایید سفارش                   | فواست پیشفاک                      | یل چاپ در               | ارسال با ایم |
|            | 1<br>فاکتورهای منبع                      | ľ                                                          |                           |                                  |                 |                      |                                   |                                   |                         |              |
|            |                                          |                                                            |                           |                                  |                 |                      |                                   | <sup>ںفاکتور</sup><br><b>Pooo</b> | درخواست پیش<br>۲۰ ۲۰    |              |
|            |                                          |                                                            | 11:59:46 1402/            | مهلت سفارش <sup>؟</sup> 05/03/   |                 |                      | صیل نگار                          | I                                 | تأمينكننده <sup>؟</sup> |              |
|            | وقع وجود ندارد                           | دادههای تحویل به م                                         | 11:59:47 1402/            | تاريخ ورود مورد انتظار `` 05/03/ |                 |                      |                                   | مینکننده <sup>؟</sup>             | شماره ارجاع تأ          |              |
|            |                                          |                                                            | خواست تایید               | _ در.                            |                 |                      |                                   |                                   | توافق خريد              |              |
|            |                                          |                                                            |                           |                                  |                 |                      | IRI                               | 2                                 | واحد پول                |              |
|            |                                          |                                                            |                           |                                  |                 |                      | جایگزینها                         | ساير اطلاعات                      | محصولات                 |              |
|            | <b>‡</b>                                 | جمع جزء                                                    | مالياتها                  | قيمت واحد                        | واحد اندازهگیری | تعداد                | سيح                               | توخ                               | محصول                   |              |
|            | Û                                        | ریال ۲۴٬۰۰۰                                                | 🔊 🚺 (ارزش افزوده خرید ۹%) | ٢٢,०००                           | واحد            | و/۱۴۰۲/۰۰۰۳۴, اصیل ۱ | Commission فاکت<br>٫ ۱۲۰٫۰۰۰ ریال | on<br>نگار                        | پورسانت                 | ÷            |
|            |                                          |                                                            |                           |                                  |                 | دداشت                | بخش افزودن یا                     | حصول افزودن                       | افزودن م                |              |
|            |                                          |                                                            |                           |                                  |                 |                      |                                   |                                   |                         |              |
|            | ۲۴٫۰۰۰ ریال<br>۲٫۱۶۰ ریال<br>۲۶٫۱۶۰ ریال | مبلغ قبل از احتساب مالیات:<br>ارزش افزوده (۹%):<br>جمع کل: |                           |                                  |                 |                      | کنید                              | بط خود را تعریف                   | شرایط و ضوار            |              |

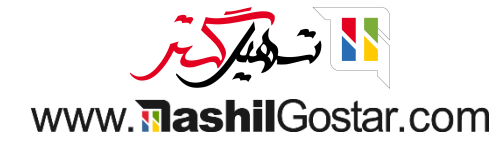

#### • با کلیک بر روی دکمه ایجاد صورتحساب، صورتحساب ایجاد کنید.

| ي بيش فلكتور / ١٢ هو المراد العليه الع في ديد العلي العلي الع في ديد العلي العلي<br>وعلي العلي العلي العلي العلي العلي العلي العلي العلي العلي العلي العلي العلي العلي العلي العلي العلي العلي العلي العلي العلي العلي العلي العلي العلي العلي العلي العلي العلي العلي العلي العلي العلي العلي العلي العلي العلي العلي العلي العلي العلي العلي العلي العلي العلي العلي العلي<br>والي ول العلي العلي العلي العلي العلي العلي العلي العلي العلي العلي العلي العلي العلي العلي العلي العلي العلي العلي العلي العلي العلي العلي العلي العلي العلي العلي العلي العلي العلي العلي العلي العلي العلي العلي العلي العلي العلي العل | (تهران) 🗙 🗿 عليرضا                                  | 😭 🗩 🕐 🔁 شرکت من                           | 6                   |                          |       | ų                                 | پيكربندى      | حصولات گزارش          | سفارشها م               | ىرىد   |
|----------------------------------------------------------------------------------------------------|-----------------------------------------------------|-------------------------------------------|---------------------|--------------------------|-------|-----------------------------------|---------------|-----------------------|-------------------------|--------|
| الم الم الم فريد با إيميل الو قبل كرد.       ال حواست بيش الاترور الم المدة الم الم الم الم فريد با إيميل الو قبل كرد.       الم الم الم الم فريد با إيميل الو قبل كرد.         الم الم الم الم الم الم الم الم فريد با إيميل الو قبل كرد.       الم الم الم الم الم الم الم الم الم الم                                                                                                    | عمل ۱/۱ ﴿ ﴾                                         | 🖨 چاپ 🌣                                   |                     |                          |       |                                   |               | P000Y0 /              | پيشفاكتور               | واست   |
| اللہ المائن خرید<br>کی کا کہ کہ کہ کہ کہ کہ کہ کہ کہ کہ کہ کہ کہ                                                                                                    | ، پیشفاکتور ارسال شده مفارد                         | درخواست پیشفاکتور                         |                     |                          |       | قفل كردن                          | ل لغو         | سفارش خرید با ایمی    | حساب ارسال              | د صورت |
| میلوش خرید<br>کافی کافی کانی کانی کانی کانی کانی کانی کانی کان                                                                                                    | المعنوب مناع                                        |                                           |                     |                          |       |                                   |               |                       |                         | 1      |
| الميلوش فريد<br>المي كذيرة المي المي المي المي المي المي المي المي                                                                                                    | ــــــــــــــــــــــــــــــــــــــ              |                                           |                     |                          |       |                                   |               |                       |                         |        |
| لم المرادي المرادي       |                                                     |                                           |                     |                          |       |                                   |               | р                     | سفارش خرید<br>کے        |        |
| أملين كثيرهُ أسيل نكثر       أسيل نكثرهُ أسيل نكثر         المعلي الجاع تأسين كثيرهُ أسيل نكثرهُ المعلي التعالية       أولين خوره مورد لتظأر أستان التعالية         المعلي الحديدان       تاريخ ورود مورد لتظأر أستان التعالية         المعلي الحديدان       المعلي الحديدان         الحديدان       المعلي الحديدان         الحديدان       المعلي الحديدان         المعلي الحديدان       المعلي الحديدان         الحديدان       المعلي الحديدان         محصولات       سيار اطلاعات         المولي المعلي المع                                                                                                    |                                                     |                                           |                     |                          |       |                                   |               | Poo                   | οΓο ω                   |        |
| <ul> <li></li></ul>                                                                                                    |                                                     |                                           | 12:10:60 1602/08/08 | تاريخ تاييد              |       |                                   | گار           | اصیل ن                | تأمينكننده <sup>؟</sup> |        |
| اوافن خرید       ارتوافن خرید       ارتوافن خرید       ارتوافن تایید         ارتد پول       ایت ایت ایت ایت ایت ایت ایت ایت ایت ایت                                                                                                    |                                                     |                                           | 11:59:47 1402/05/03 | تاریخ ورود مورد انتظار ` |       |                                   |               | بنكننده ؟             | شماره ارجاع تأمي        |        |
| واحد پول       RI         محصولات       سابر اطلاعات       بیگزین ها         محصول       سابر اطلاعات       بیگزین ها         محصول       توضیح       تونید       معار مع جزء         سابر الحال الحداث الحداث         موابط دور العرب الحداث الحداث ال<br>الحداث الحداث الحداث الحداث الحداث الحداث الحداث الحداث الحداث الحداث الحداث الحداث الحداث الحداث الحداث الحداث الحداث الحداث الحداث الحداث الحداث الحداث الحداث الحداث الحداث الحداث الحداث الحداث الحداث الحداث الحداث الحداث الحداث ال                                                                                                    |                                                     |                                           | درخواست تایید       |                          |       |                                   |               |                       | توافق خريد              |        |
| محصولات البراطلاعات بایگزین ها<br>محصول اتوضیح المرافلاعات (رزش افزوده فرید ۹%) (رزش افزوده فرید ۹%) (رزش افزوده فرید ۹%) (رزش افزوده فرید ۹%) (رزش افزوده فرید ۹%) (رزش افزوده فرید ۹%) (رزش افزوده فرید ۹%) (رزش افزوده فرید ۹%) (رزش افزوده فرید ۹%) (((زش افزوده فرید ۹%) (((((((((((((((((((((((((((((((((((                                                                                                    |                                                     |                                           |                     |                          |       |                                   |               | IRR                   | واحد پول                |        |
| محصول توضيح<br>یورسانت (زش افزوده خريد ۹%) ريال ۹<br>افزودن محصول افزودن بخش افزودن يادداشت<br>مرايط و ضوابط خود را تعريف کنيد                                                                                                    |                                                     |                                           |                     |                          |       |                                   | بایگزینها     | سایر اطلاعات          | محصولات                 |        |
| پورسانت (زیرش افزوده خرید ۹۸) ریال ۲۹٫۰۰۰ ا میل نگار ۲۹٫۰۰۰ ریال ۲۹٫۰۰۰ (زیرش افزوده خرید ۹۸) (زیرش افزوده خرید ۹۸) (زیرش افزوده خرید ۹۸) (زیرش افزوده خرید ۹۸) (زیرش افزوده خرید ۹۸) (زیرش افزوده زیر ۹۸) (زیرش افزوده زیر ۹۸) (زیرش افزوده زیر ۹۸) (زیرش افزوده زیر ۹۸) (زیرش افزوده زیر ۹۸) (زیرش افزوده زیر ۹۸) (زیرش افزوده زیر ۹۸) (زیر ۹۸) (زیر ۹۹) (زیر ۹۸) (زیر ۹۸) (زیر ۹<br>(زیر ۹۸) (زیر ۹۸) (زیر ۹۸) (زیر ۹۸) (زیر ۹۸) (زیر ۹۸) (زیر ۹۸) (زیر ۹۸) (زیر ۹۸) (زیر ۹۸) (زیر ۹۸) (زیر ۹۸) (زیر ۹۸) (زیر ۹۸) (زیر ۹۸) (زیر ۹۸) (زیر ۹۸) (زیر ۹۸) (زیر ۹۸) (زی                                                                                                    | ع جزء 🛱                                             | مالياتها جم                               | قيمت واحد           | واحد اندازهگیری          | تعداد |                                   | 0.0           | توضيح                 | محصول                   |        |
| افزودن محصول افزودن بخش افزودن یادداشت<br>مرابع و موابط خود را تعریف کنید<br>ارزش افزوده (۶%): ۲۹٫۲۰ ریال<br>جمع کل: ۲۹٫۲۰ ریال                                                                                                    | ۵ ۲۴٫۰۰۰                                            | (ارزش افزوده خرید ۹%) ریال                | ی ۲۴٬۰۰۰            | واحد                     | ١     | ۱۴۰۲/۰۰۰, اصیل نگار, ۱۲۰٬۰۰۰ ریال | ) فاکتو/۳۴۰   | Commission on         | پورسانت                 | \$     |
| مبلغ قبل از احتساب مالیات: مبلغ قبل از احتساب مالیات: مبلغ قبل از احتساب مالیات: مرابع و ضوابط خود را تعریف کنید<br>ارزش افزوده (۶۹): ۲۶٫۱۶۰<br>جمع کل: ۲۶٫۱۶۹ ریال                                                                                                    |                                                     |                                           |                     |                          |       | شت                                | افزودن ياددان | ں افزودن بخش          | افزودن محصول            |        |
| مبلغ قبل از احتساب مالیات: مبلغ قبل از احتساب مالیات: مبلغ قبل از احتساب مالیات: مرابط و ضوابط خود را تعریف کنید<br>ارزش افزوده (۶۹): ۲۰٫۱۶۰<br>جمع کل: جمع کل:                                                                                                    |                                                     |                                           |                     |                          |       |                                   |               |                       |                         |        |
| شرایط و ضوابط خود را تعریف کنید<br>ارزش افزوده (۹%): ۲۶٫۶۰۰<br>جمع کل: جمع کل: جمع کل:                                                                                                    |                                                     |                                           |                     |                          |       |                                   |               |                       |                         |        |
| جمع کل: ۲۶٫۱۶۹ ریال                                                                                                    | یات: ۲۴٫۰۰۰ ریال<br>۷%۰ ۲.۱۶۰ ریال                  | مبلغ قبل از احتساب مالب<br>ارزش افدوده (۹ |                     |                          |       |                                   |               | . خود را تعریف کنید . | شرایط و ضوابط           |        |
|                                                                                                    | ۵۵)، ۲ <b>۶٫۱۶۰ ریال</b><br>کل: ۲ <b>۶٫۱۶۰ ریال</b> | جمع                                       |                     |                          |       |                                   |               |                       |                         |        |
|                                                                                                    |                                                     |                                           |                     |                          |       |                                   |               |                       |                         |        |

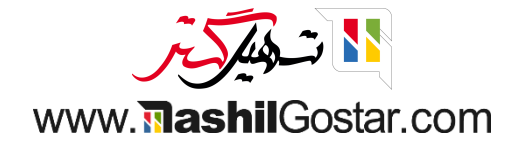

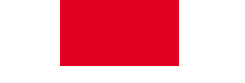

• در صورتی که پورسانت به ارجاع دهنده به شما پرداخت شود، میتوانید پرداخت را ثبت کنید.

| ا غضنفری | م 👰 عليرض  | ن (تهران) 🔰        | 👥 💴 ن شرکت م         | <b>a</b> 0 |                    |                     |        |                         |                       | دى                  | گزارش پیکربن     | محصولات     | سفارشها       | 📰 خرید     |
|----------|------------|--------------------|----------------------|------------|--------------------|---------------------|--------|-------------------------|-----------------------|---------------------|------------------|-------------|---------------|------------|
| جديد     | < > 1/     | 🖨 عمل ۱            | 🖨 چاپ                |            |                    |                     |        |                         |                       | ۱۴۰۲/۰۵/۰۰          | / صورت/۲۰۰       | P000Y0 /    | پيشفاكتور     | درخواست    |
| رسال شده | پیشنویس ار |                    |                      |            |                    |                     |        |                         |                       | υ                   | تغییر به پیشنوی  | ، بستانکار  | ، افزودن برگ  | ثبت پرداخت |
|          |            | 1<br>ک خرید        |                      |            |                    |                     |        |                         |                       |                     |                  |             |               | 1          |
|          |            |                    |                      |            |                    |                     |        |                         |                       |                     |                  | روشنده      | صورتحساب فر   |            |
|          |            |                    |                      |            |                    |                     |        |                         |                       | 116                 | /۵۵/۲۰           | /۲۰۰۰       | صورت          |            |
|          |            |                    |                      |            | ۱۴۰۲/۰۵/۳۱         | صورتحساب            | تاريخ  |                         |                       |                     |                  | اصیل نگا    | تأمينكننده    |            |
|          |            |                    |                      |            | ۱۴۰۲/۰۵/۳۱         | حسابداری            | تاريخ  |                         | %°Y%°                 | نه سی اس دابلیو ، ۱ | ىفھان، خيابان جە | ایران، ، ام |               |            |
|          |            |                    |                      |            |                    | ه ارجاع پرداخت `    | شمار   |                         |                       |                     |                  | ب           | کد صورتحساب   |            |
|          |            |                    |                      |            |                    | گیرنده <sup>؟</sup> | بانک   |                         |                       |                     |                  |             |               |            |
|          |            |                    |                      |            | 1402/05/03         | سررسيد              | تاريخ  |                         |                       |                     |                  |             |               |            |
|          |            |                    | در IRR               | ٥.         | صورتحسابهای فروشند | روزنامه             | دفتر   |                         |                       |                     |                  |             |               |            |
|          |            |                    |                      |            |                    |                     |        |                         |                       | اطلاعات دیگر        | ای دفتر روزنامه  | تور آيتمھ   | سطرهای فاک    |            |
|          | +          | جمع جزء            | مالياتها             | قيمت       | واحد اندازهگیری    | تعداد               | تحليلى | حساب                    |                       |                     |                  | برچسب       | محصول         |            |
|          |            | ) ریال ۲۴٫۰۰۰ (    | ارزش افزوده خرید ۹%  | ٢۴,०००     | واحد               | ١                   |        | ۷۲۰۰۰۱ مواد اولیه مصرفی | یل نگار, ۱۲۰٬۰۰۰ ریال | ئتو/۳۴٬۰۰۰،۱۴۰۲ اص  | P•••۲۰: Com فاک  | mission on  | پورسانت       |            |
|          |            |                    |                      |            |                    |                     |        |                         |                       |                     |                  |             |               |            |
|          |            |                    |                      |            |                    |                     |        |                         |                       |                     |                  |             |               |            |
|          |            |                    |                      |            |                    |                     |        |                         |                       |                     |                  |             |               |            |
|          | ۲۴٫۰ ریال  | اليات: ••          | مبلغ قبل از احتساب م |            |                    |                     |        |                         |                       |                     |                  | F           | شرایط و ضوابد |            |
|          | ۲٫۱۶۰ ریال | :(%٩)              | ارزش افزوده          |            |                    |                     |        |                         |                       |                     |                  |             |               |            |
|          | ۲۶ ریال    | ىع كل: <b>6،1/</b> | جە                   |            |                    |                     |        |                         |                       |                     |                  |             |               |            |

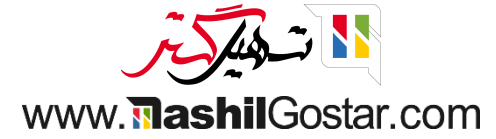

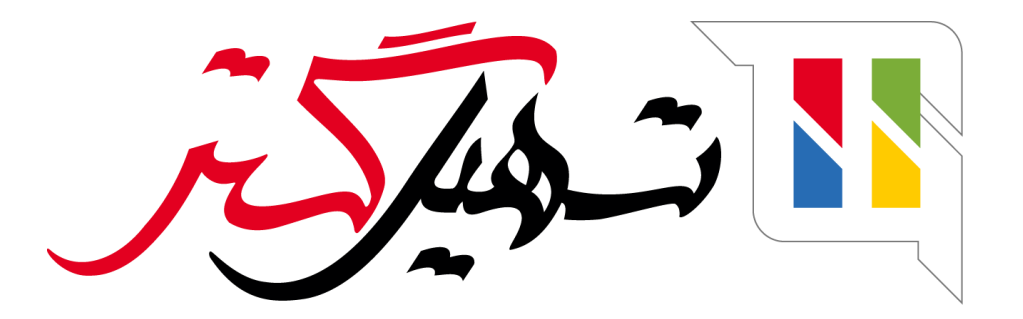

کسب و کار شما را درست الکترونیکی میکنیم.

www.tashilgostar.com